## Windows 8 ohne Login starten – so geht's

Windows 8 können Sie auch fix und schnell ohne Login starten. Allerdings macht dies Ihren PC anfällig für unbefugte Zugriffe. Wir zeigen Ihnen dennoch, wie's funktioniert.

## Windows 8 ohne Login starten – eine Videoanleitung

## Windows 8 ohne Login starten

|                                                        | Benutzerkonten                                                                  |                                      |                           | ×  |  |  |
|--------------------------------------------------------|---------------------------------------------------------------------------------|--------------------------------------|---------------------------|----|--|--|
| Benutzer Erweitert                                     |                                                                                 |                                      |                           |    |  |  |
| Verwenden Sie di<br>auf den Compute<br>Kennwörter oder | e unten stehende Liste,<br>er zu gestatten bzw. zu v<br>andere Einstellungen zu | um Benutz<br>rerweigern u<br>andern. | ern den Zugriff<br>ind um |    |  |  |
| Benytzer müssen Benut                                  | zernamen und Kennwo<br>s                                                        | rt eingeben                          |                           |    |  |  |
| Benutzername                                           | Gruppe                                                                          |                                      |                           | 1  |  |  |
| Administrator                                          | Administra                                                                      | toren                                |                           |    |  |  |
| 🔩 Chip<br>🔩 HomeGroupUserS<br>🔩 Sebi                   | Benutzer; Administratoren<br>HomeUsers<br>HomeUsers; Administratoren            |                                      |                           |    |  |  |
|                                                        | Hinzufügen Er                                                                   | tfernen                              | Eigenschaften             |    |  |  |
| Kennwort für Administra                                | tor                                                                             |                                      |                           |    |  |  |
| Klicken Sie auf<br>"Administrator                      | "Kennwort zurücksetze<br>" zu ändern.                                           | n", um das                           | Kennwort für              |    |  |  |
|                                                        |                                                                                 | <u>K</u> ennwort z                   | urücksetzen               |    |  |  |
|                                                        | ОК                                                                              | Abbred                               | hen Ü <u>b</u> ernehm     | en |  |  |

## Windows 8: Automatisch ohne Kennwort anmelden

|          |                                                                                                    | Benutzerkonten ×                           |  |  |  |  |  |
|----------|----------------------------------------------------------------------------------------------------|--------------------------------------------|--|--|--|--|--|
| Benutzer | Erweitert                                                                                                    |                                            |  |  |  |  |  |
| 8        | Verwenden Sie die unten stehende Liste, um Benutzern den Zugriff<br>auf den Computer zu gestatten bzw. zu verweigern und um<br>Kennwörter oder andere Einstellungen zu ändern.               |                                            |  |  |  |  |  |
| Beng     | <u>u</u> tzer müssen Ben                                                                                                    | utzernamen und Kennwort eingeben 1.        |  |  |  |  |  |
|          |                                                                                                    | Automatische Anmeldung ×                   |  |  |  |  |  |
|          | Sie können den Computer so einrichten, dass Benutzer weder<br>Benutzernamen noch Kennwort für die Anmeldung eingeben müssen.<br>Geben Sie einen Benutzer für eine automatische Anmeldung an: |                                            |  |  |  |  |  |
| Benutze  | ername:                                                                                                    | Tim                                        |  |  |  |  |  |
| Kennwo   | ort: 3.                                                                                                    | •••••                                      |  |  |  |  |  |
| Kennwo   | ort bestätigen:                                                                                                    | ••••••                                     |  |  |  |  |  |
|          |                                                                                                    | 4. OK Abbrechen                            |  |  |  |  |  |
|          |                                                                                                    | <u>K</u> ennwort zurücksetzen<br><b>2.</b> |  |  |  |  |  |
|          |                                                                                                    | 5. OK Abbrechen Übernehmen                 |  |  |  |  |  |

- Drücken Sie auf Ihrer Tastatur gleichzeitig die "Windows"-Taste und "R".
- Es öffnet sich das Fenster "Ausführen", in welchem Sie den Befehl "netplwiz" eingeben und diesen mit "Enter" bestätigen.
- Deaktivieren Sie hier ganz oben den Haken vor dem Punkt "Benutzer müssen Benutzernamen und Kennwort eingeben" (siehe Bild).
- Klicken Sie anschließend auf den Button "Übernehmen", öffnet sich erneut ein Fenster.
- Geben Sie in diesem nun den Namen des Kontos ein und bestätigen Sie zweimal das zugehörige Kennwort. Klicken Sie anschließend auf "OK", schließt sich das Fenster wieder.
- Klicken Sie nun erneut auf "OK", werden Ihre Einstellungen gespeichert. Beim nächsten Start des Computers ist die Eingabe eines Passworts nicht mehr notwendig.